## VPN Installation (OpenConnect) unter Ubuntu 16.04 LTS

## 1.) VPN Client Installation:

Installation der benötigte Software (openconnect, network-manager-openconnect, network-manager-openconnect-gnome).

• Wenn sie ein Terminal geöffnet haben, können sie mit dem Befehl 'sudo apt install openconnect network-manager-openconnect network-manager-openconnect-gnome' wird die benötigte Software installiert.

| 😣 🖨 🗊 lroesch@lroesch-VirtualBox: ~                                                                                                    |
|----------------------------------------------------------------------------------------------------|
|                                                                                                    |
| <pre>lroesch@lroesch-VirtualBox:~\$ sudo apt install openconnect network-manager-openconnect-gnome Reading package lists Done Building dependency tree</pre>                                                                                          |
| Reading state information Done<br>The following additional packages will be installed:                                                                                                    |
| network-manager-openconnect<br>The following NEW packages will be installed:<br>                                                                                                    |
| 0 upgraded, 3 newly installed, 0 to remove and 67 not upgraded.<br>Need to get 646 kB of archives.                                                                                                    |
| After this operation, 3,969 kB of additional disk space will be used.<br>Do you want to continue? [Y/n] y                                                                                                    |
| Get:2 http://de.archive.ubuntu.com/ubuntu xenial/universe is80 openconnect is80 7.00-2bulld2 [308 kB]<br>Get:2 http://de.archive.ubuntu.com/ubuntu xenial-updates/universe is86 network-manager-openconnect is86 1.2.0-0ubunt<br>u0.16.04.1 [16.9 kB] |
| Get:3 http://dé.archive.ubuntu.com/ubuntu xenial-updates/universe i386 network-manager-openconnect-gnome i386 1.2.0-<br>0ubuntu0.16.04.1 [321 kB]                                                                                                    |
| Fetched 646 kB in 0s (3.303 kB/s)<br>Selecting previously unselected package openconnect.<br>(Reading database 205286 files and directories currently installed )                                                                                     |
| Unpacking openconnect (7.06-2build2)                                                                                                    |
| Selecting previously unselected package network-manager-openconnect.<br>Preparing to unpack/network-manager-openconnect_1.2.0-0ubuntu0.16.04.1_i386.deb<br>Unpacking network-manager-openconnect(1.2.0-0ubuntu0.16.04.1)                              |
| Selecting previously unselected package network-manager-openconnect-gnome.<br>Preparing to unpack/network-manager-openconnect-gnome_1.2.0-0ubuntu0.16.04.1_i386.deb                                                                                   |
| Unpacking network-manager-openconnect-gnome (1.2.0-0ubuntu0.16.04.1)<br>Processing triggers for doc-base (0.10.7)                                                                                                    |
| Processing triggers for dbus (1.10.6-1ubuntu3)                                                                                                    |
| Setting up openconnect (7.06-2build2)<br>Setting up network-manager-openconnect (1.2.0-0ubuntu0.16.04.1)                                                                                                    |
| lroesch@lroesch-VirtualBox:~\$<br>lroesch@lroesch-VirtualBox:~\$                                                                                                    |

Sie können auch die Software mit Ihrem bevorzugtem Paket-Manager installieren.

2.) VPN Client Konfiguration:

Über das Icon (Pfeil nach oben/unten) rechts oben in der Leiste kommt man über '<u>VPN</u> <u>Connections</u>' und '<u>Configure VPN</u>' in das Konfigurations Menü für den VPN.

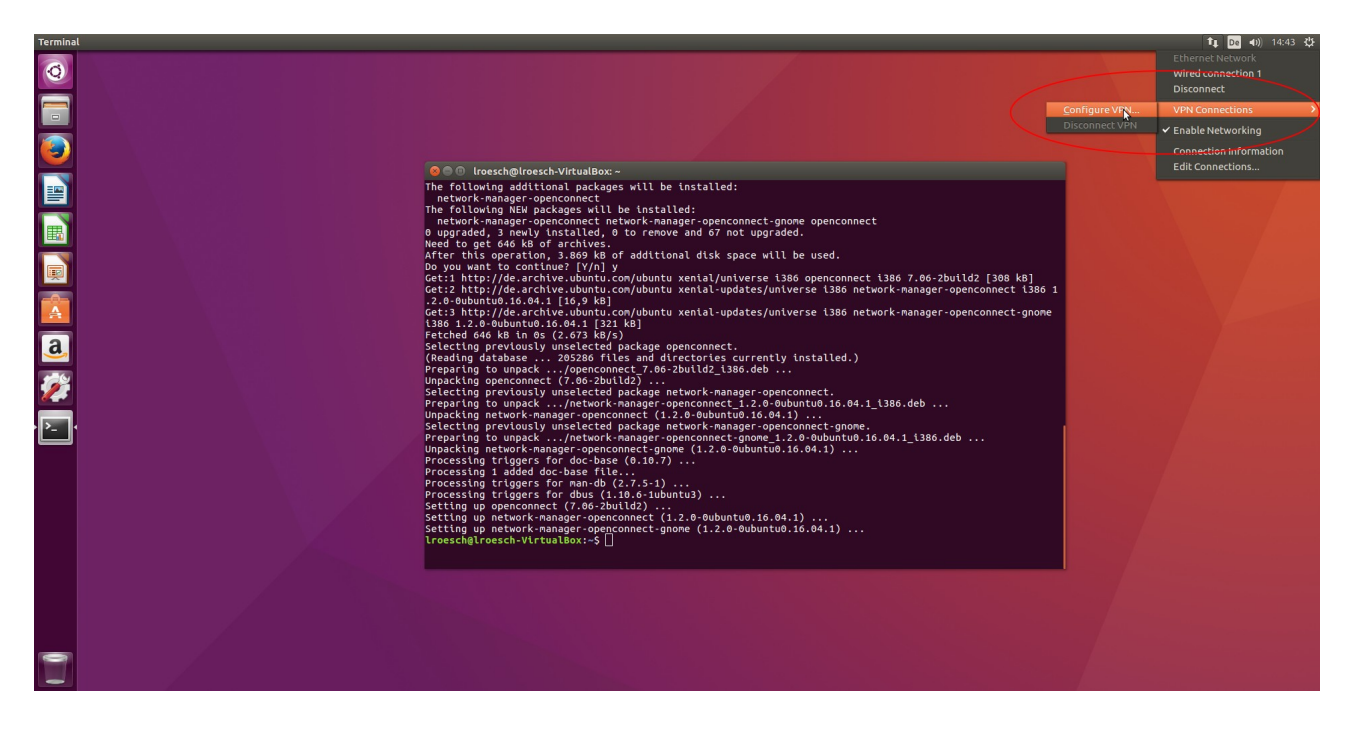

Klickt man auf 'Add' erscheint ein Fenster in dem man den Verbindungs Typ wählen kann. Hier wählt man den Verbindungstyp '*Cisco AnyConnect Compatible VPN (openconnect)*' aus.

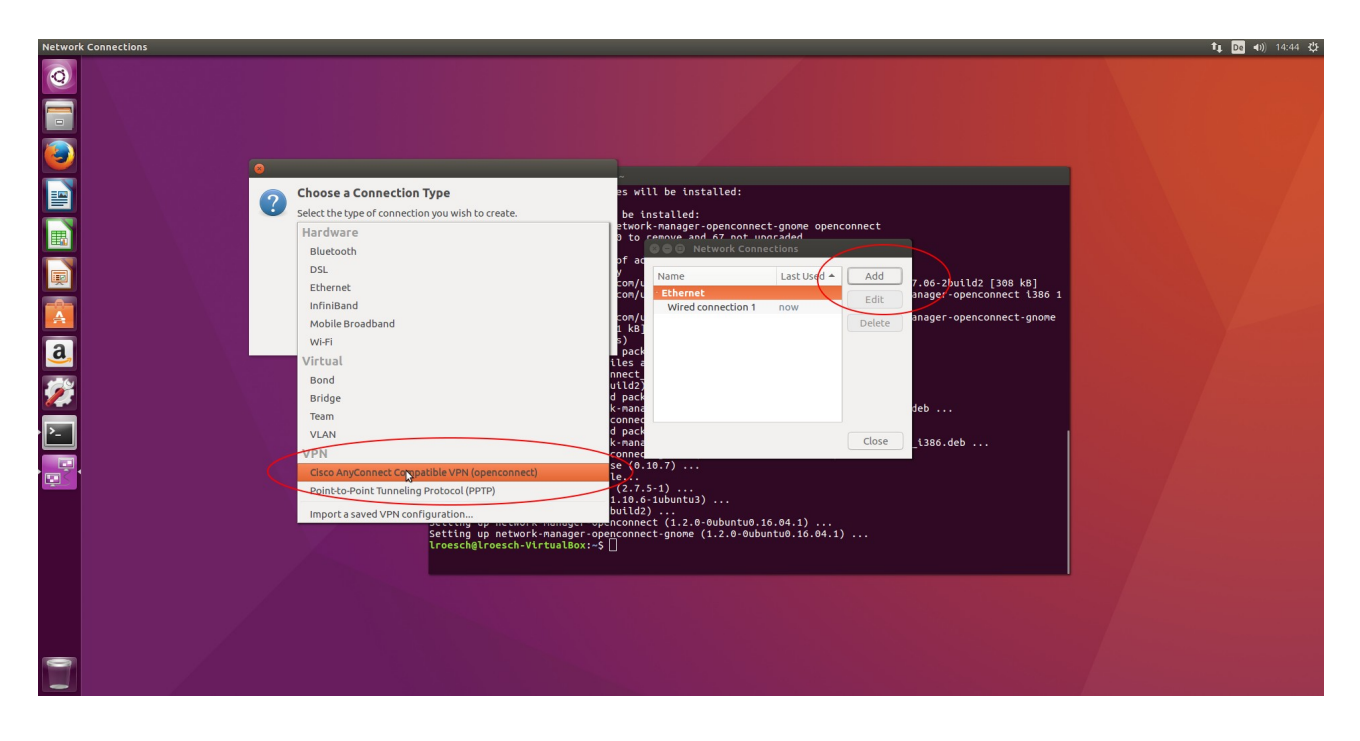

Als nächstes erscheint das Konfigurationsmenü für den VPN Client.

| Network Connections |                            |                             | T= D3 (1) 15:00 25         |
|---------------------|----------------------------|-----------------------------|----------------------------|
|                     |                            |                             | <b>1 1 1 1 1 1 1 1 1 1</b> |
|                     |                            |                             |                            |
|                     | 😸 🗐 🔲 Editing VPN Freiburg | 3                           |                            |
|                     | General VPN IPv4 Settings  | IPv6 Settings               |                            |
|                     | General<br>Gateway:        | home-rz.vpn.uni-freiburg.de |                            |
|                     | CA Certificate:            | Deutsche_Telekom_Root_CA    |                            |
|                     | Proxy:                     | op trojan                   |                            |
| a                   | CSD Wrapper Script:        |                             |                            |
|                     | Liser Certificate:         | (None)                      |                            |
| 2                   | Private Key:               | (None)                      |                            |
|                     | Use FSID for key passphra  |                             |                            |
|                     | Software Token Authentical | Disabled                    |                            |
|                     | Token Secret:              | Disabled                    |                            |
|                     |                            |                             |                            |
|                     | Export                     | Cancel Save                 |                            |
|                     |                            |                             |                            |
|                     |                            |                             |                            |
| <b>*</b>            |                            |                             |                            |

Hier müssen 2 Dinge konfiguriert werden:

- 1. Gateway: home-rz.vpn.uni-freiburg.de
- 2. CA Certificate: Deutsche\_Telekom\_Root\_CA\_2

Das Zertifikat der Telekom finden Sie bei Ubuntu 16.04 unter /etc/ssl/certs/Deutsche\_Telekom\_Root\_CA\_2.pem

Sie können auch das Root Zertifikat (Wurzelzertifikat) von der Webseite des DFN

https://pki.pca.dfn.de/uni-freiburg-ca/cgi-bin/pub/pki? cmd=getStaticPage;name=index;id=2&RA\_ID=0

herunterladen und dann zur Konfiguration hinzufügen.

Mit '<u>Save</u>' speichern und beenden Sie die Konfiguration.

3.) Verbindung zum VPN Server herstellen:

Wie beim Konfigurieren des Clients können Sie über das Icon (Pfeil nach oben/unten) rechts oben in der Leiste den VPN Client starten.

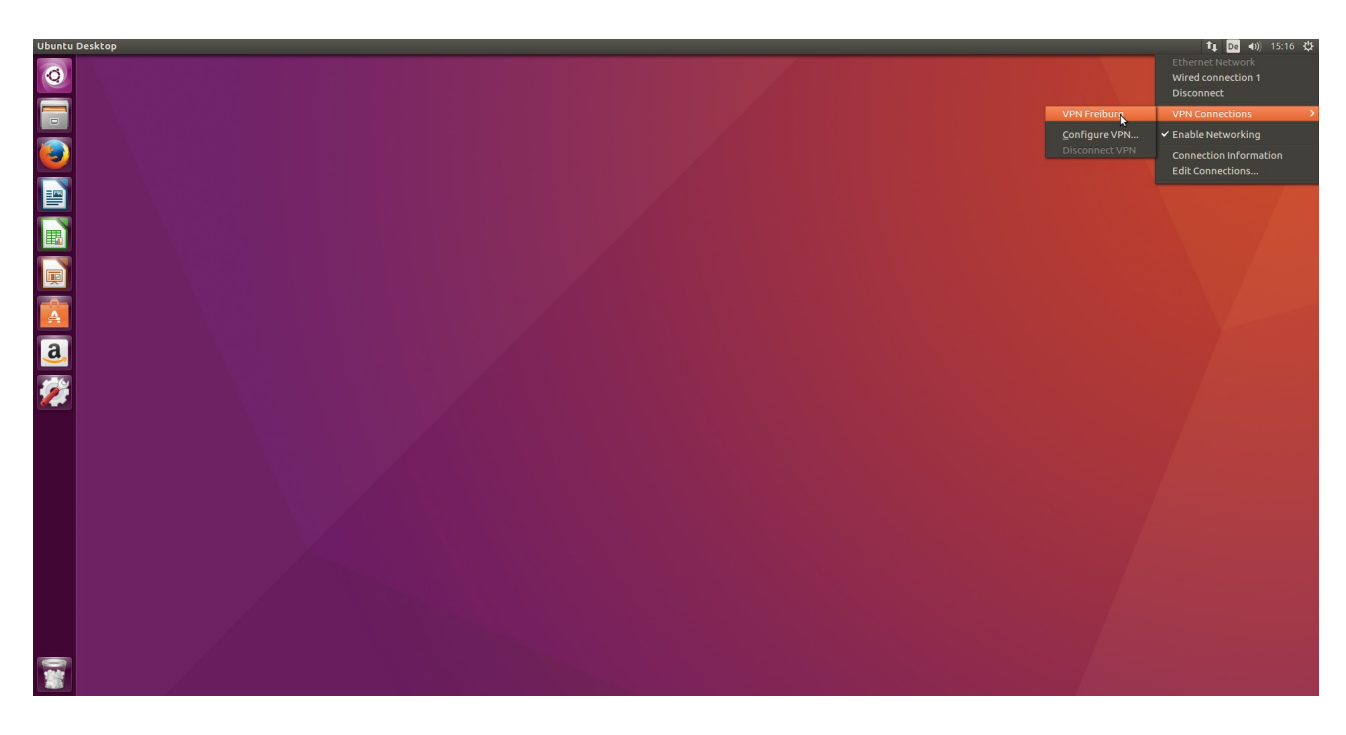

Nach dem Starten brauchen Sie nur noch Ihren Benutzernamen mit dem Zusatz @unifreiburg.de und das eduroam-Passwort (RAS-Kennwort) eingeben und auf Login klicken.

| Connect to VPN 'VPN Freiburg' |                                                                                        | t∎ De =0) 15:16 💥 |
|-------------------------------|----------------------------------------------------------------------------------------|-------------------|
| 0                             |                                                                                        |                   |
|                               |                                                                                        |                   |
|                               |                                                                                        |                   |
|                               |                                                                                        |                   |
|                               |                                                                                        |                   |
|                               | Connect to VPN 'VPN Freiburg'                                                          |                   |
|                               | VPN host home-rz.vpn.uni-freiburg.de  Connect Please enter vour username and password. |                   |
| <u>a</u>                      | GROUP: AnyConnectHome                                                                  |                   |
| <u>19</u>                     | Password:                                                                              |                   |
| · R·                          |                                                                                        |                   |
|                               | Save passwords     Cancel Login                                                        |                   |
|                               | Close                                                                                  |                   |
|                               |                                                                                        |                   |
|                               |                                                                                        |                   |
|                               |                                                                                        |                   |
|                               |                                                                                        |                   |

Danach sollte rechts oben eine Meldung kommen, das Sie mit dem VPN Server verbunden sind.